This match forces Google to place the ad only on pages responding to the exact query, with no other related matching. If any other words appear in the query, your ad will not be called onto the results page. Don't use exact matching with single words.

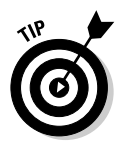

A useful keyword-matching tool lurks under <u>Tools</u> in the Campaign Management tab. Go there and click <u>Change Keyword Matching Options</u>. This interactive timesaver lets you change all of one type of match to another type of match, throughout an AdWords Campaign, as shown in Figure 9-13.

Rather a blunt tool for advertisers with carefully tailored keyword lists containing different matching options, this tool is good for running experiments on campaigns built entirely on broad matching. If you are running all broad matches, and if the campaign is struggling, changing all broad matches to phrase matches might prove a worthy experiment. Note that the first dropdown menu (see Figure 9-12) invites you to take all broad-, phrase-, and exactmatched words and change them into one type of matching.

|                                                                               | Edit                                                                                  | View                                                                                                    | F <u>a</u> vorites                                                                                                 | Tools                                                                                           | Help                                                                       |                                                                                  |                                                                             |                                                                     |                                                                   |                                                                       |                                                        |      |
|-------------------------------------------------------------------------------|---------------------------------------------------------------------------------------|----------------------------------------------------------------------------------------------------|----------------------------------------------------------------------------------------------------|-------------------------------------------------------------------------------------------------|----------------------------------------------------------------------------|----------------------------------------------------------------------------------|-----------------------------------------------------------------------------|---------------------------------------------------------------------|-------------------------------------------------------------------|-----------------------------------------------------------------------|--------------------------------------------------------|------|
| يات<br>Back                                                                   | •                                                                                     | ⇒<br>Forward                                                                                                    | - Stop                                                                                                    | C<br>Refrest                                                                                    | යි<br>Home                                                                 | ©,<br>Search                                                                     | 🐼<br>Favorites                                                              | ा<br>Media                                                          | )<br>History                                                      | Bå ▼<br>Mail                                                          | int Print                                              | Edit |
| Address                                                                       | a http                                                                                | s://adwor                                                                                                    | ds.google.com                                                                                                    | /select/Edi                                                                                     | tKeywordMatc                                                               | h                                                                                |                                                                             |                                                                     |                                                                   |                                                                       | •                                                      | ∂Go  |
| Chan<br>Use thi<br>system<br>broad-r<br>keywor<br>your re<br>instead<br>About | ge Ke<br>s tool t<br>i from a<br>natchei<br>d, your<br>ports ai<br>keywori<br>keywori | eyword<br>o change<br>utomatic<br>d keywor<br>reports in<br>d the tir<br>d matchi<br>ARC<br>CD B<br>NetZe<br>Phon | Matchin<br>a the keywo<br>ally running<br>ds to phras<br>will show bo<br>ne it takes<br>ng options  <br>aby<br>aro | g Optio<br>rd matchii<br>your ads<br>e- or exac<br>th its pre-<br>to generat<br><u>About ex</u> | ns<br>on expand<br>t-matches.<br>vious match<br>te them. We<br>panded broa | r multiple k<br>ed matches<br>However, j<br>history an<br>recomme<br>ed matchine | eywords at<br>s (synonym:<br>please note<br>d its new m<br>nd adding u<br>g | once. For<br>s and relat<br>that if you<br>atch type,<br>nwanted to | example, t<br>led terms),<br>u change a<br>This may<br>erms as ne | to stop the<br>you can ch<br>match type<br>increase th<br>gative matc | AdWords<br>hange you<br>e for a<br>e length of<br>ches | ſ    |
|                                                                               | oose m                                                                                | Rhap<br>Hold do                                                                                                   | sody: via D:<br>wn the co <i>ntrol</i><br>ves:                                                                     | S<br>oroption k                                                                                 | ey to select mu                                                            | Itiple items.                                                                    |                                                                             |                                                                     |                                                                   |                                                                       |                                                        |      |
| 2. Ch                                                                         |                                                                                       | I broad r                                                                                                    | match                                                                                                    |                                                                                                 | keywords                                                                   | - Innraca                                                                        | DODIOD M                                                                    |                                                                     |                                                                   |                                                                       |                                                        |      |
| 2. Ch<br>Ch                                                                   | ange all<br>Itinue                                                                    | broad r<br>phrase<br>exact r<br>broad,                                                                            | natch<br>match<br>natch<br>phrase, and                                                                             | exact                                                                                           |                                                                            | to Iburase                                                                       | maten <u>m</u> ,                                                            |                                                                     |                                                                   |                                                                       |                                                        |      |

Figure 9-1 You ca

You can change the matching option of all keywords in an entire AdWords Campaign